# クラウドストレージサービス「Lite plus」

# ご利用の手引き

Dịch vụ lưu trữ đám mây Hướng dẫn sử dụng

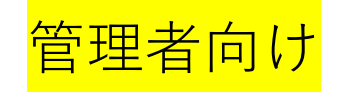

Dành cho quản trị viên

よく使う機能抜粋版/Ver. 5.01

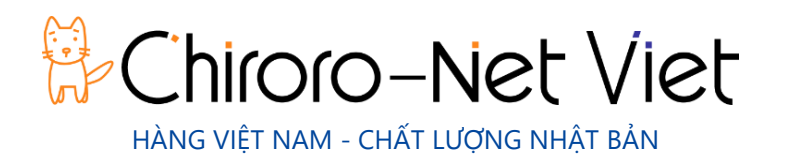

### はじめに - クラウドストレージサービスご利用にあたり

### Giới thiệu - Khi sử dụng dịch vụ lưu trữ đám mây

### ■ 機能の制限について Chức năng

本サービスは、クラウドストレージ機能を持つソフトウェア (Proself)を採用したサービスです。 Dịch vụ này là dịch vụ sử dụng phần mềm (Proself) có chức năng lưu trữ đám mây. お客さまへのご提供に際し、共有利用として好ましくない機能は停止させていただいております。 Khi cung cấp đến khách hàng, chúng tôi đã ngừng một vài chức năng chính để sử dụng chung. 個別のご相談は承ることができませんのであらかじめご容赦ください。Xin lưu ý rằng chúng tôi không thể thay đổi bất kỳ một yêu cầu về chức năng riêng nào trong dịch vụ này.

- <停止している主な機能><Các chức năng chính bị dừng>
- ✓ メール送受信機能(メールアドレスを個別に指定できないため)Chức năng gửi / nhận e-mail
   (vì địa chỉ e-mail không thể được chỉ định riêng lẻ)
- ✓ 容量超過閾値アラートメール通知機能(メールアドレスを個別に指定できないため)Chức năng thông báo dung lượng vượt ngưỡng (vì không thể chỉ định từng địa chỉ email)
- ✓ ウェブ公開(受け渡し)時の承認機能(メール承認が必要となるため) Chức năng phê duyệt
   tại thời điểm xuất bản trực tuyến (vì cần phê duyệt email)

#### ■ サーバーの負荷について/Giới thiệu về tải trọng máy chủ

本サーバーサービスは、一台のサーバー機を複数のお客様で共同利用いただくサービスです。 チロロネットでは、ある程度の負荷を想定した上で、運用・監視を行っておりますが、一部のお 客さまの協調が乱れますと、一時的にサーバーへ極端な負荷がかかる恐れがあります。その場合 は、サービスの緊急停止等をさせていただく場合もございますのでご了承ください。

Dịch vụ máy chủ này là dịch vụ cho phép nhiều khách hàng cùng chia sẻ một máy chủ duy nhất.

Chiroro-Net vận hành và giám sát trên giả định về một lượng tải nhất định, nhưng nếu hoạt động của một số khách hàng bị xáo trộn, sẽ có nguy cơ máy chủ tạm thời bị quá tải. Trong trường hợp đó, xin lưu ý rằng dịch vụ có thể bị dừng khẩn cấp.

また、他のお客さまへ影響があると弊社にて判断した場合には、共有タイプでのサービス運用を お断りさせていただき、専用タイプでのサービス運用(一台のサーバー機を一社のお客様で専有 してご利用いただくサービス)へご変更いただく場合もございます。Ngoài ra, nếu chúng tôi xác định hoạt động của bất kỳ khách hàng nào có thể gây ảnh hưởng đến các khách hàng khác, chúng tôi sẽ từ chối vận hành dịch vụ của loại hình dùng chung và vận hành dịch vụ thuộc loại hình chuyên dụng (một máy phục vụ cho một khách hàng), có thể thay đổi thành dịch vụ mà quý khách sử dụng duy nhất).

### ■ データのバックアップについて Sao lưu dữ liệu

チロロネットでは、情報セキュリティの観点から、お客さまのデータ保全を目的としたデータの バックアップは行っておりません。必要に応じ、データのバックアップはお客さまご自身にて取 得をお願いいたします。なお、データ消失に備え、サーバー機のハードディスクドライブ二重化 等の措置を行っておりますが、万一、物理的障害または第三者によるハッキング等により、デー タが消失してしまった際においても、チロロネットでは復元や補償等は一切いたしません。 Trên quan điểm bảo mật thông tin, Chiroro không thể sao lưu dữ liệu với mục đích bảo vệ dữ liệu của khách hàng. Vì vậy, khách hàng cần tự sao lưu dữ liệu và lưu trữ giữ liệu của chính mình. Để tránh rủi ro về mất

dữ liệu, chúng tôi luôn thực hiện các biện pháp nhân bản ổ đĩa cứng của máy chủ.Tuy nhiên dữ liệu có thể bị mất do lỗi vật lý hoặc do bên thứ ba xâm nhập , Chiroro không chịu trách nhiệm trong việc khôi phục

hoặc bồi thường .

## ログイン/ Đăng nhập

グループを作成したり、ユーザーを作成したりするためには、管理者としてログインが必要です。 Bạn phải đăng nhập với tư cách quản trị viên để tạo nhóm và người dùng.

- 管理者としてログイン/ Đăng nhập với tư cách quản trị viên
  - ブラウザを起動し、以下の【サーバー開通情報】に記載されている URL、管理者用ユーザー ID、パスワードでログインします。(1) Khởi động trình duyệt và đăng nhập vào URL, ID người dùng quản trị viên và mật khẩu được mô tả trong [Thông tin cài đặt máy chủ].

| Cloud<br>Storage                          |  |
|-------------------------------------------|--|
| User ID                                   |  |
| Password                                  |  |
| Login<br>Powered by <u>Proself Ver.</u> 5 |  |
|                                           |  |

② 画面右上のお客さま名が表示されている部分をクリックし、メニューから「管理画面」を選択します。Nhấp vào phần hiển thị tên khách hàng ở phía trên bên phải màn hình và chọn "Control Panel" từ menu.

| Cloud<br>Storage                                                                                                    | ◀ ТОР  |             | Þ                      | • | 🌻 Test_admin 👻                                                                          |
|----------------------------------------------------------------------------------------------------|--------|-------------|------------------------|---|-----------------------------------------------------------------------------------------|
| <ul> <li>File List</li> <li>Favorite</li> <li>File Search</li> <li>Web Publication<br/>Management</li> <li>Delivery Folder<br/>Management</li> <li>Address book</li> </ul> | Name A | Size<br>OMB | Modified<br>2021/02/12 |   | Test_admin   Test_admin  Change Password User Setting Control Panel Log Download Logout |
| Client<br>Download                                                                                                    |        |             |                        |   | -                                                                                       |

③ 緑色基調の画面が、管理者向けの管理画面です。Màn hình màu xanh lục là màn hình quản lý dành cho quản trị viên.

| Cloud<br>Storage                                     | Control Panel                                                                                                    | ▲ Test_admin ▼                  |
|------------------------------------------------------|----------------------------------------------------------------------------------------------------|---------------------------------|
| Home<br>User Configuration<br>Group<br>Configuration | User Configuration Configuration of Users Add, Update and Delete etc. Group Configuration Group Add, Update and Delete etc. |                                 |
| Device<br>Configuration                              | Device Configuration Configuration devises connected for client. Information Configuration of Informations send to Users.   |                                 |
| Log Information           System Config              | Log Information<br>Check User's Login Session, and<br>Download Log.  System Config<br>Configuration of System Config.       |                                 |
|                                                      |                                                                                                    | Powered by <u>Proself Ver.5</u> |

 ④ 管理者としての操作を終える際は、必ず、ログアウトをしてください。Đảm bảo rằng bạn đã đăng xuất khi bạn hoàn thành thao tác với tư cách quản trị viên.

| <complex-block><ul> <li>I normation<br/>Configuration</li> <li>I wromation<br/>Configuration</li> <li>I configuration</li> <li>I wromation<br/>Configuration</li> <li>I hormation<br/>Configuration</li> <li>I configuration</li> <li>I wromation<br/>Configuration</li> <li>I configuration</li> <li>I configuration devises connected for<br/>citer.</li> <li>I configuration</li> <li>I configuration</li> <li>I conf</li></ul></complex-block> | Cloud<br>Storage                                     | Control Panel                                                                                                    | ▲ Test_admin                                                      |
|----------------------------------------------------------------------------------------------------|------------------------------------------------------|----------------------------------------------------------------------------------------------------|-------------------------------------------------------------------|
| <ul> <li>□ Device Configuration</li> <li>□ Information Configuration</li> <li>□ Configuration devises connected for client.</li> <li>□ Device Configuration</li> <li>□ Configuration devises connected for client.</li> <li>□ Device Configuration</li> <li>□ Configuration devises connected for client.</li> <li>□ Device Configuration</li> <li>□ Device Configuration</li> <li>□ Configuration devises connected for client.</li> <li>□ Device Configuration</li> <li>□ Device Configuration</li> <li>□ Device Configuration</li> <li>□ Device Configuration</li> <li>□ Device Configuration devises connected for client.</li> <li>□ Device Configuration devises connected for client.</li> <li>□ Device Configuration devises connected for</li></ul>                                                                                                    | Home<br>User Configuration<br>Group<br>Configuration | User Configuration<br>Configuration of Users Add, Update and<br>Delete etc.                                           | <ul> <li>Test_admin</li> <li>User Page</li> <li>Logout</li> </ul> |
| Image: System Config       Log Information         Check User's Login Session, and Download Log.       Image: System Config         Configuration of System Config.       Configuration of System Config.                                                                                                    | Device<br>Configuration                              | Device Configuration Configuration devises connected for client.                                                      |                                                                   |
| Powered by <u>Proself Ver.5</u>                                                                                                    | Log Information System Config                        | Log Information<br>Check User's Login Session, and<br>Download Log.  System Config<br>Configuration of System Config. |                                                                   |
|                                                                                                    |                                                      |                                                                                                    | Powered by <u>Proself Ver.5</u>                                   |

クラウドストレージを利用するユーザーの作成/変更/削除を行うことができます。作成できるユ ーザー数は、契約によって異なります。Bạn có thể tạo / thay đổi / xóa người dùng sử dụng lưu trữ đám mây. Số lượng người dùng có thể được tạo tùy thuộc vào dịch vụ đăng ký sử dụng.

### ■ ユーザーの作成/Tạo người dùng

管理画面にログインしている前提で、手順をご案内いたします。Chúng tôi sẽ hướng dẫn bạn thực hiện quy trình giả định rằng bạn đã đăng nhập vào màn hình quản lý.

 管理画面の「ユーザー管理」をクリックします。
 Nhấp vào "Quản lý người dùng" trên màn hình quản lý.

| Cloud<br>Storage                       | Control Panel                                                                                                    | 👤 Test_admin 👻                 |
|----------------------------------------|----------------------------------------------------------------------------------------------------|--------------------------------|
| Home<br>User Configuration             | User Configuration Configuration of Users Add, Update and Delete etc. Group Configuration of Group Add, Update and Delete etc. Group Configuration of Group Add, Update and Delete etc. |                                |
| Device<br>Configuration                | Device Configuration Configuration devises connected for client.                                                                                                    |                                |
| Eog Information          System Config | Log Information       System Config         Check User's Login Session, and Download Log.       Configuration of System Config.                                                         |                                |
|                                        | P                                                                                                    | owered by <u>Proself Ver.5</u> |

② ユーザー一覧が表示されますので、「新規」をクリックします。

(2) Danh sách người dùng sẽ được hiển thị. Nhấp vào "Tạo mới".

| Cloud<br>Storage             | User List             |                      |                  |                        |             |            | 1 Test                | _admin 🔻   |
|------------------------------|-----------------------|----------------------|------------------|------------------------|-------------|------------|-----------------------|------------|
|                              | 🔎 Create 👤 Import     | 🔔 Export 🛛 🤰 Default |                  |                        |             |            |                       | Q          |
| Home                         | Select All Select All | Users                |                  |                        |             |            | (1/1)                 | 1 results  |
| 1 User Configuration         | ID ^<br>Comment       | Name<br>E-mail       | Primary<br>Group | Registered             | Expiry Date | Permission | Disk Quota<br>Used    | ict        |
| Group<br>Configuration       | 👤 admin               |                      | Test             | 2021/02/12<br>20:52:22 |             | 🌐 🗹 🍢 🗶    | Unlimited             | o î        |
| Device<br>Configuration      |                       |                      |                  |                        |             |            |                       |            |
| Information<br>Configuration |                       |                      |                  |                        |             |            |                       |            |
| Log Information              |                       |                      |                  |                        |             |            |                       |            |
| System Config                |                       |                      |                  |                        |             |            |                       |            |
|                              |                       |                      |                  |                        |             |            |                       |            |
|                              |                       |                      |                  |                        |             |            |                       |            |
|                              |                       |                      |                  |                        |             |            |                       |            |
|                              |                       |                      |                  |                        |             |            |                       |            |
|                              |                       |                      |                  |                        |             |            | Powered by <u>Pro</u> | self Ver.5 |

③ 新規ユーザー登録画面が表示されますので、必要事項を入力します。

(3) Hãy nhập các thông tin cần thiết vào màn hình đăng ký người dùng mới được hiển thị.

| Cloud<br>Storage             | Create User         |                                                                                                    | 👤 Test_admin 👻 |
|------------------------------|---------------------|----------------------------------------------------------------------------------------------------|----------------|
| 📌 Home                       | Create Sack to List |                                                                                                    |                |
| 1 User Configuration         |                     | ID (Required)                                                                                                    |                |
| Configuration                |                     |                                                                                                    |                |
| Configuration                |                     | Password (Required)                                                                                                    |                |
| Information<br>Configuration |                     |                                                                                                    |                |
| Log Information              |                     | User Folder<br>Create                                                                                                    |                |
| ▶_ System Config             |                     |                                                                                                    |                |
|                              |                     | Test                                                                                                    |                |
|                              |                     | Name                                                                                                    |                |
|                              |                     | Туре                                                                                                    |                |
|                              |                     | User ~                                                                                                    |                |
|                              |                     | Group Setting                                                                                                    |                |
|                              |                     | Mail Address                                                                                                    |                |
|                              |                     | Multidata Input                                                                                                    |                |
|                              |                     | Comment                                                                                                    |                |
|                              |                     |                                                                                                    |                |
|                              |                     | Permission                                                                                                    | -              |
|                              |                     | Client Access Limitation                                                                                                    |                |
|                              |                     | Setting                                                                                                    |                |
|                              |                     | IP Address Access Limitation                                                                                                    |                |
|                              |                     | Login Folder                                                                                                    |                |
|                              |                     |                                                                                                    |                |
|                              |                     | Login Folder The position is changed in the early log in. The following substitution                                                                            |                |
|                              |                     | cnaracter strings can be included.<br>\${user} /User Folder/<br>\${orimary} /Primary Group/                                                                     |                |
|                              |                     | <pre>\${primary}/\${user} /Primary Group/User Folder/</pre>                                                                                                    |                |
|                              |                     | Expiry Date                                                                                                    |                |
|                              |                     | / /                                                                                                    |                |
|                              |                     | The user termination processing is executed, and it enters the state that the<br>user cannot log in when the set time limit is passed. Neither the user nor the |                |
|                              |                     | user folder are deleted.                                                                                                    |                |
|                              |                     |                                                                                                    |                |

各項目の説明は、以下をご参照ください。Vui lòng tham khảo trang tiếp theo để biết giải thích của từng mục.

入力が終わりましたら、画面上部の「作成」をクリックすると、ユーザーが作成されます。 Khi bạn hoàn tất, hãy nhấp vào Tạo ở đầu màn hình để tạo người dùng.

| 項目名/Tên mục             | 説明/Giải thích                                                              |
|-------------------------|----------------------------------------------------------------------------|
| ユーザーID                  | ユーザーID を指定します。ただし、アンダースコア"_"は指定できませ                                        |
| Tên người dùng          | ん。入力したユーザーID の前に、"プライマリグループ名_"が自動的に                                        |
|                         | 付与されます。Chỉ định ID người dùng. Tuy nhiên, không thể chỉ định dấu           |
|                         | gạch dưới "_". "Tên nhóm chính_" được tự động thêm vào trước ID được       |
|                         | nhập vào .                                                                 |
|                         | 例)作成するユーザーID が"taro"で、プライマリグループ名が"Chiroro"                                 |
|                         | の場合は"Chiroro_taro"がユーザーID となります。                                           |
|                         | Ví dụ:Nếu ID người dùng được tạo là "taro" và tên nhóm chính là "Chiroro", |
|                         | thì "Chiroro_taro" sẽ là ID người dùng.                                    |
|                         | ※プライマリグループ名の変更や、これを含まないユーザーID 設定は                                          |
|                         | できません。 Bạn không thể thay đổi tên nhóm chính hoặc đặt ID người             |
|                         | dùng không bao gồm tên này.                                                |
| パスワード <b>/</b> Mật khẩu | 英数字記号を含む 8 文字以上を指定します。Chỉ định ít nhất 8 ký tự bao                         |
|                         | gồm các ký hiệu chữ và số.                                                 |
| ユーザーフォルダ/               | 「作成する」にチェックを入れますと、そのユーザー自身が利用する                                            |
| Thư mục người dung      | フォルダ(データ格納場所)が作成されます。Nếu bạn chọn "Tạo", thư                               |
|                         | mục (vị trí lưu trữ dữ liệu) mà người dùng sử dụng sẽ được tạo.            |
| フォルダオプション               | ユーザーフォルダの容量制限や、アプリ(iOS、Android)の制限が設                                       |
| Tùy chọn thư mục        | 定できます。Bạn có thể đặt giới hạn dung lượng của thư mục người dùng            |
|                         | và giới hạn của ứng dụng (iOS, Android).                                   |
| 名前/ Tên                 | ログインした際に表示される名前です。Đây là tên sẽ được hiển thị khi                          |
|                         | bạn đăng nhập.                                                             |
| 種類/ Loại                | ・一般ユーザー(Người dùng chung)                                                  |
|                         | 通常のユーザーです。自身がアクセス可能なフォルダにてファイルの                                            |
|                         | 操作が可能なほか、許可された機能を使用することができます。Đây là                                        |
|                         | tài khoản dùng bình thường. Bạn có thể sử dụng các tệp trong các thư mục   |
|                         | mà bạn có thể truy cập và bạn có thể sử dụng các chức năng được phép.      |
|                         | ・管理者(Người quản lý)                                                        |
|                         | ユーザーやグループを作成することができるユーザーです。また一部                                            |
|                         | のシステム設定を変更することができます。管理画面へのアクセスが                                            |
|                         | できます。Người dùng có thể tạo người dùng và nhóm. Bạn cũng có thể             |
|                         | thay đổi một số cài đặt hệ thống. Bạn có thể truy cập màn hình quản lý.    |
|                         | ・グループオペレーター(Nhóm điều hành)                                                |

|                     | グループの作成、更新を行うことが可能なユーザーです。その他につ                                                                                                    |
|---------------------|----------------------------------------------------------------------------------------------------|
|                     | いては一般ユーザーと同じです。管理画面へのアクセスができます。                                                                                                    |
|                     | Là người dùng có khả năng tạo lập và cập nhật nhóm . Những người khác                                                                                 |
|                     | cũng giống như người dùng thông thường. Bạn có thể truy cập màn hình                                                                                  |
|                     | quản lý.                                                                                                    |
|                     | ・ユーザーオペレーター(Người điều hành)                                                                                                    |
|                     | 所属しているグループに参加しているユーザーの更新を行うことが可                                                                                                    |
|                     | 能なユーザーです。その他については一般ユーザーと同じです。管理                                                                                                    |
|                     | 画面へのアクセスができます。Đây là người dùng có thể cập nhật những                                                                                                 |
|                     | người dùng đang tham gia vào nhóm mà họ thuộc về. Những người khác                                                                                    |
|                     | cũng giống như người dùng thông thường. Bạn có thể truy cập màn hình                                                                                  |
|                     | quản lý.                                                                                                    |
|                     | ・読取専用ユーザー(Người dùng chỉ đọc-có thể tải xuống)                                                                                                    |
|                     | 自身がアクセス可能なフォルダに対してファイルのダウンロードのみ                                                                                                    |
|                     | が可能なユーザーです。アップロード等の更新操作を行うことはでき                                                                                                    |
|                     | ません。 Người dùng chỉ có thể tải tệp xuống thư mục được chỉ định $$ có                                                                                  |
|                     | thể truy cập. Không thể thực hiện các thao tác cập nhật như tải lên.                                                                                  |
|                     | ・閲覧専用ユーザー(Người dùng chỉ đọc)                                                                                                    |
|                     | 自身がアクセス可能なフォルダに対してファイルの閲覧のみが可能な                                                                                                    |
|                     | ユーザーです。アップロード等の更新操作だけではなく、ファイルの                                                                                                    |
|                     | ダウンロードも行うことができません。Người dùng chỉ có thể xem tệp                                                                                                    |
|                     | trong các thư mục mà anh ta có thể truy cập. Không chỉ các thao tác cập nhật                                                                          |
|                     | như tải lên mà cả tải tập tin cũng không thể thực hiện được.                                                                                          |
| グループ <b>/Nhó</b> m  | グループを作成している場合、任意のグループに所属することができ                                                                                                    |
|                     | ます。Trường hợp tạo nhóm, bạn có thể thuộc bất kỳ nhóm nào.                                                                                             |
| メールアドレス             | メールアドレスを設定します。なお、本サービスではメール送信機能                                                                                                    |
| Địa chỉ thư điện tử | は動作しませんので未入力でも構いません。Đặt địa chỉ email của bạn.                                                                                                    |
|                     | Ngoài ra, vì chức năng gửi mail không hoạt động với dịch vụ này nên bạn có                                                                            |
|                     | thể để trống.                                                                                                    |
| コメント/ Bình luận     | メモ等を入力することができます。Bạn có thể nhập ghi chú, v.v.                                                                                                    |
| 許可/ Giấy phép       | 以下の操作許可を設定します(デフォルトは許可なしです)。                                                                                                    |
|                     | Đặt các quyền thao tác sau (mặc định là không có quyền).                                                                                              |
|                     | Permission Setting Web Publication Send E-mail Read-only Indefinite Period Files Indefinite Period Password User cannot change Password Coalor Catler |
|                     | ・Web 公開 Tải lên web                                                                                                    |
|                     | Web 公開/受取フォルダ機能の許可を設定します。ON で設定すると、                                                                                                    |
|                     | そのユーザーは Web 公開、受取フォルダ機能を使用することができま                                                                                                    |

|                         | す。 Đặt quyền cho chức năng thư mục xuất / nhận Web. Khi được đặt thành      |
|-------------------------|-----------------------------------------------------------------------------|
|                         | BẬT, người dùng có thể sử dụng chức năng thư mục nhận và xuất bản Web.      |
|                         | ・メール送信/ Gửi mail                                                            |
|                         | 本機能はご利用いただけません。Không thể sử dụng chức năng này                              |
|                         | ・読取専用 Chỉ đọc                                                               |
|                         | 読取専用の許可を設定します。ON で設定すると、そのユーザーはフ                                            |
|                         | ァイルに対して読取専用属性を付与することができます。Đặt quyền                                         |
|                         | chỉ đọc. Khi được đặt thành BẬT, người dùng có thể cấp cho tệp một thuộc    |
|                         | tính chỉ đọc.                                                               |
|                         | ・無期限ファイル <b>/ Tệp không thời hạn</b>                                        |
|                         | 無期限ファイルの許可を設定します。ON で設定すると、そのユーザ                                            |
|                         | ーは自由に時限設定を行うことができます。Đặt quyền cho các tệp vô                                |
|                         | thời hạn. Khi được đặt thành BẬT, người dùng có thể tự do đặt giới hạn thời |
|                         | gian.                                                                       |
|                         | ・無期限パスワード Mật khẩu vĩnh viễn                                                |
|                         | 無期限パスワードの許可を設定します。ON で設定すると、そのユー                                            |
|                         | ザーはパスワードの有効期限が無期限となります。Đặt quyền sử dụng                                    |
|                         | mật khẩu vĩnh viễn. Nếu được đặt thành BẬT, mật khẩu của người dùng sẽ      |
|                         | không bao giờ hết hạn.                                                      |
| クライアントアクセス              | クライアント種別ごとのアクセス制限を設定します。                                                    |
| 制限/Hạn chế quyền truy   | Đặt giới hạn truy cập cho từng loại khách hàng.                             |
| cập của khách hàng      |                                                                             |
| IP アドレスアクセス制            | IP アドレスやドメインによるアクセス制限を設定します。                                                |
| 限/ Hạn chế truy cập địa | Đặt giới hạn truy cập theo địa chỉ IP hoặc miền.                            |
| chỉ IP                  |                                                                             |
| ログインフォルダ                | ログイン直後に表示されるフォルダを設定します。                                                     |
| Đăng nhập thư mục       | Đặt thư mục được hiển thị ngay sau khi đăng nhập.                           |
| 期限 <b>/ Kỳ hạn</b>      | ユーザーがログイン可能な期限を設定します。期限を超えるとユーザ                                             |
|                         | ーは停止状態となり、ログインすることができなくなります。Đặt thời                                        |
|                         | hạn để người dùng đăng nhập. Sau thời hạn này, người dùng sẽ bị treo và     |
|                         | không thể đăng nhập.                                                        |

■ ユーザーの更新(変更)Cập nhật người dùng (thay đổi)

登録されているユーザーの設定を変更する手順をご案内いたします。Chúng tôi sẽ hướng dẫn bạn thủ tục thay đổi cài đặt của người dùng đã đăng ký.

① 設定を変更したユーザーを選択し、「ユーザー操作」>「更新」をクリックします。

(1) Chọn người dùng có cài đặt đã được thay đổi và nhấp vào "Thao tác với người dùng"> "Cập nhật".

| Cloud<br>Storage     | User List                   |                |         |              |            |                        |             |                | 👤 Tes               |         |          |
|----------------------|-----------------------------|----------------|---------|--------------|------------|------------------------|-------------|----------------|---------------------|---------|----------|
| <b>•</b>             | 🞝 Create 🔍 Import 🔔 Export  | 🤱 Default      | 1<br>   | Jser Operate | • •        |                        |             |                |                     |         | Q        |
| Home                 | Select All Select All Users |                | 0       | Update       | 1          |                        |             |                | (1/                 | 1)3 res | sults    |
| L User Configuration | ID ^<br>Comment             | Name<br>E-mail | $\odot$ | Suspend      | hary<br>up | Registered             | Expiry Date | Permission     | Disk Quota<br>Used  | Act     |          |
| Configuration        | 🧕 🧘 admin                   |                | Ċ       | Resume       | :          | 2021/02/12<br>20:52:22 |             | ) אַ אַן 🗠 🔄 🌐 | Unlimited           | 0       | <b>^</b> |
| Device               | user01                      |                | Î       | Delete       |            | 2021/02/12<br>21:07:42 |             |                | Unlimited           | 0       |          |
| Information          | user02                      |                |         | Т            | est        | 2021/02/12<br>21:07:59 |             |                | Unlimited           | 0       |          |
| Configuration        |                             |                |         |              |            |                        |             |                |                     |         |          |
| System Config        |                             |                |         |              |            |                        |             |                |                     |         |          |
|                      |                             |                |         |              |            |                        |             |                |                     |         |          |
|                      |                             |                |         |              |            |                        |             |                |                     |         |          |
|                      |                             |                |         |              |            |                        |             |                |                     |         |          |
|                      |                             |                |         |              |            |                        |             |                |                     |         |          |
|                      |                             |                |         |              |            |                        |             |                | Powered by <u>F</u> | Proself | Ver.5    |

② 必要箇所を変更し、「更新」ボタンをクリックします。

(2) Thay đổi các bộ phận cần thiết và nhấp vào nút "Cập nhật".

| Cloud<br>Storage                                                                                                    | Update User |                                                                                                    | 👤 Test_admin 👻                  |
|----------------------------------------------------------------------------------------------------|-------------|----------------------------------------------------------------------------------------------------|---------------------------------|
| <ul> <li>Croud<br/>Storage</li> <li>Home</li> <li>User Configuration</li> <li>Configuration</li> <li>Device<br/>Configuration</li> <li>Device<br/>Configuration</li> <li>Log Information</li> <li>Log Information</li> <li>System Config</li> </ul> | Update User | ID<br>user01<br>Password* <blank> retains previous setting.<br/>User Folder<br/>User Folder<br/>*User folder will be deleted if you renew without the check mark<br/>Folder Option</blank> | L Test_admin ✓                  |
|                                                                                                    |             | Primary Group<br>Test<br>Name                                                                                                    | -                               |
|                                                                                                    |             |                                                                                                    | Powered by <u>Proself Ver.5</u> |

ユーザーID を変更することはできません。一度、削除し、再度、新規登録を行ってください。 Bạn không thể thay đổi ID người dùng. Vui lòng xóa nó một lần và đăng ký lại.

### ■ ユーザーの停止/再開 Ngừng / tiếp tục người dùng

一時的に、ユーザーを停止することができます。停止したユーザーは再開することで、元通り に操作することができます。停止中は、ユーザーID でのログインはできません。Bạn có thể tạm thời dừng người dùng. Người dùng đã dừng có thể hoạt động lại bằng cách khôi phục. Bạn không thể đăng nhập bằng ID người dùng của mình khi nó bị dừng.

| Cloud<br>Storage     | User List                   |                |                 |            |                        |             |            | 👤 Tes               |              |   |
|----------------------|-----------------------------|----------------|-----------------|------------|------------------------|-------------|------------|---------------------|--------------|---|
|                      | 🞝 Create 🤰 Import 🔔 Export  | 🤱 Default      | 🛐 User Operate  | • •        |                        |             |            |                     | C            | 2 |
| T nome               | Select All Select All Users |                | 💭 Update        |            |                        |             |            | (1/                 | 1)3 results  | 5 |
| 1 User Configuration | ID ^<br>Comment             | Name<br>E-mail | Suspend         | nary<br>up | Registered             | Expiry Date | Permission | Disk Quota<br>Used  | Act          |   |
| Configuration        | ddmin 🧕                     |                | (I) Resume      |            | 2021/02/12<br>20:52:22 |             | ) 🕅 🗹 🌐    | Unlimited           | 0            | ^ |
| Device               | user01                      |                | <u> </u> Delete |            | 2021/02/12<br>21:07:42 |             | •          | Unlimited           | 0            |   |
|                      | Luser02                     |                | 1               | est        | 2021/02/12<br>21:07:59 |             |            | Unlimited           | 0            |   |
| Configuration        |                             |                |                 |            |                        |             |            |                     |              |   |
|                      |                             |                |                 |            |                        |             |            |                     |              |   |
| System Config        |                             |                |                 |            |                        |             |            |                     |              |   |
|                      |                             |                |                 |            |                        |             |            |                     |              |   |
|                      |                             |                |                 |            |                        |             |            |                     |              |   |
|                      |                             |                |                 |            |                        |             |            |                     |              |   |
|                      |                             |                |                 |            |                        |             |            |                     |              | - |
|                      |                             |                |                 |            |                        |             |            | Powered by <u>F</u> | Proself Ver. | 5 |

#### ■ ユーザーの削除 Xóa người dùng

ユーザーを削除します。削除対象のユーザーでユーザーフォルダを作成している場合、ユーザ ー削除に伴いユーザーフォルダ内のファイル、フォルダも削除されますのでご注意ください。

Xóa người dùng. Xin lưu ý rằng nếu người dùng bị xóa đã tạo một thư mục người dùng, thì các tệp và thư mục trong thư mục người dùng cũng sẽ bị xóa khi người dùng bị xóa.

| Cloud<br>Storage        | User List                |                |              |            |                        |             |            | 👤 Tes      | st_admin 👻       |
|-------------------------|--------------------------|----------------|--------------|------------|------------------------|-------------|------------|------------|------------------|
| 📌 Home                  | Create 2 Import 2 Export | 🤱 Default      | User Operate | ¥          |                        |             |            | (1/        | Q<br>1)3 results |
| L User Configuration    | ID ^<br>Comment          | Name<br>E-mail | Suspend      | nary<br>up | Registered             | Expiry Date | Permission | Disk Quota | Act              |
| Configuration           | 🧕 🧕 admin                |                | (I) Resume   | :          | 2021/02/12<br>20:52:22 |             | ) אַ אַן 🗹 | Unlimited  | 0                |
| Device<br>Configuration | user01                   |                | Delete       | ;          | 2021/02/12<br>21:07:42 |             | •          | Unlimited  | 0                |
| Information             | user02                   |                | Те           | st         | 2021/02/12<br>21:07:59 |             |            | Unlimited  | 0                |
| Log Information         |                          |                |              |            |                        |             |            |            |                  |
| System Config           |                          |                |              |            |                        |             |            |            |                  |
|                         |                          |                |              |            |                        |             |            |            |                  |
|                         |                          |                |              |            |                        |             |            |            |                  |
|                         |                          |                |              |            |                        |             |            |            |                  |
|                         |                          |                |              |            |                        |             |            |            |                  |
|                         |                          |                |              |            |                        |             |            |            | Proself Ver.5    |

## グループ管理/Quản lý nhóm

グループを作成し、各ユーザーを所属させることができます。グループフォルダを作成すると、その グループに所属しているユーザーがアクセスできるフォルダとなります。全員が所属するグループ を作成すれば、全ユーザーで共有できるフォルダとなります。Bạn có thể tạo nhóm và chỉ định user cho các nhóm. Khi bạn tạo một thư mục nhóm, nó sẽ trở thành một thư mục có thể được truy cập bởi những người dùng thuộc nhóm đó. Nếu bạn tạo một nhóm mà mọi người đều thuộc, nó sẽ là một thư mục có thể được chia sẻ bởi tất cả người dùng.

- グループの作成 Tạo nhóm
  - 管理画面の「グループ管理」をクリックします。Nhấp vào "Quản lý nhóm" trên màn hình quản lý.

| Cloud<br>Storage                       | Control Panel                                                                                                    | 👤 Test_admin 👻                 |
|----------------------------------------|----------------------------------------------------------------------------------------------------|--------------------------------|
| Home<br>User Configuration             | User Configuration Configuration of Users Add, Update and Delete etc. Group Configuration of Group Add, Update and Delete etc. Group Configuration |                                |
| Device<br>Configuration                | Device Configuration Configuration devises connected for client.                                                                                   |                                |
| Log Information          System Config | Log Information Check User's Login Session, and Download Log. System Config Configuration of System Config.                                        |                                |
|                                        | P                                                                                                    | owered by <u>Proself Ver.5</u> |

グループ一覧が表示されますので、「新規」をクリックします。

Một danh sách các nhóm sẽ được hiển thị. Nhấp vào "Mới".

| Cloud<br>Storage               | Group List                           |                |                |        | 1           | Test_admin 👻              |
|--------------------------------|--------------------------------------|----------------|----------------|--------|-------------|---------------------------|
| 🔶 Home                         | 🕵 Create 🧕 Import 🔬 Export 🧏 Default |                |                |        |             | Q                         |
|                                |                                      |                |                |        |             | (1/1)0 results            |
| L User Configuration           | Group Name A                         | Primary        | Updatable User | Create | Expiry Date | Disk Quota                |
| Group<br>Configuration         | conmane                              | Did not match. |                | Date   |             |                           |
| Device<br>Configuration        |                                      |                |                |        |             |                           |
| A Information<br>Configuration |                                      |                |                |        |             |                           |
| 🖆 Log Information              |                                      |                |                |        |             |                           |
| System Config                  |                                      |                |                |        |             |                           |
|                                |                                      |                |                |        |             |                           |
|                                |                                      |                |                |        |             |                           |
|                                |                                      |                |                |        |             |                           |
|                                |                                      |                |                |        |             |                           |
|                                |                                      |                |                |        | Powere      | d by <u>Proself Ver.5</u> |

③ 新規グループ登録画面が表示されますので、必要事項を入力します。Màn hình đăng ký nhóm mới sẽ được hiển thị, vì vậy hãy nhập các thông tin cần thiết.

| Cloud<br>Storage             | Create Group        |                                                                                                    | 👤 Test_admin 👻           |
|------------------------------|---------------------|----------------------------------------------------------------------------------------------------|--------------------------|
| 📌 Home                       | Create Sack to List |                                                                                                    |                          |
| L User Configuration         |                     | Crew Name                                                                                                    |                          |
| Group<br>Configuration       |                     | Group Name                                                                                                    |                          |
| Configuration                |                     | Group Folder                                                                                                    |                          |
| Information<br>Configuration |                     | Create<br>Folder Option                                                                                                    |                          |
| E Log Information            |                     | Primary Group                                                                                                    |                          |
| System Config                |                     | Test                                                                                                    |                          |
|                              |                     | User/Group<br>Setting                                                                                                    |                          |
|                              |                     | Comment                                                                                                    |                          |
|                              |                     |                                                                                                    |                          |
|                              |                     | Expiry Date<br>Group Expiry Date                                                                                                    |                          |
|                              |                     | ( ( ( ( ( ( ( ( ( ( ( ( ( ( ( ( ( ( ( ( ( ( ( ( ( ( ( ( ( ( ( ( ( ( ( ( ( ( ( ( ( ( ( ( ( ( ( ( ( ( ( ( ( ( ( ( ( ( ( ( ( ( ( ( ( ( ( ( ( ( ( ( ( ( (  ( (  (  (  (  (  (  (   (  (   (   (   (   (   (    (   ( |                          |
|                              |                     | Expiry Date                                                                                                    |                          |
|                              |                     | the group do not participate, and it enters the state that no one participates<br>in the group when the set time limit passes. Neither the group nor the group<br>folder are deleted.                            |                          |
|                              |                     |                                                                                                    |                          |
|                              |                     |                                                                                                    | Powered by Proself Ver.5 |

| 項目名/Tên mục             | 説明/ Giải thích                                                                           |
|-------------------------|------------------------------------------------------------------------------------------|
| グループ名                   | グループ名を指定します。ただし、アンダースコア"_"は指定できませ                                                        |
| Tên nhóm                | $ m \wedge_{\circ}~$ Chỉ định tên nhóm. Tuy nhiên, không thể chỉ định dấu gạch dưới "_". |
| パスワード <b>/</b> Mật khẩu | 英数字記号を含む 8 文字以上を指定します。Chỉ định ít nhất 8 ký tự bao                                       |
|                         | gồm các ký hiệu chữ và số.                                                               |
| グループフォルダ                | 「作成する」にチェックを入れますと、そのグループに所属する各ユ                                                          |
| Thư mục nhóm            | ーザーが利用するフォルダ(データ格納場所)が作成されます。Nếu                                                         |
|                         | bạn chọn "Tạo", một thư mục (vị trí lưu trữ dữ liệu) được sử dụng bởi mỗi                |
|                         | người dùng thuộc nhóm đó sẽ được tạo.                                                    |
| フォルダオプション               | グループフォルダの容量制限や、アプリ(iOS、Android)の制限が設                                                     |
| Tùy chọn thư mục        | 定できます。Bạn có thể đặt giới hạn dung lượng của thư mục nhóm và giới                        |
|                         | hạn của ứng dụng (iOS, Android).                                                         |
| ユーザー/グループ               | このグループに所属するユーザーまたはグループを指定します。                                                            |
| Người dùng / nhóm       | Chỉ định người dùng hoặc nhóm thuộc nhóm này.                                            |
| コメント/Bình luận          | メモ等を入力することができます。Bạn có thể nhập ghi chú, v.v.                                            |
| 期限 <b>/Kỳ hạn</b>       | グループの期限を設定します。期限を超えたグループは自動的に全ユ                                                          |
|                         | ーザー/グループの参加が解除されます。Đặt thời hạn cho nhóm. Tất cả                                         |
|                         | người dùng / nhóm sẽ tự động bị hủy đăng ký khỏi nhóm quá hạn.                           |

入力が終わりましたら、画面上部の「作成」をクリックすると、グループが作成されます。 Khi bạn đã nhập xong, hãy nhấp vào "Tạo" ở đầu màn hình để tạo nhóm.

■ グループへのユーザー・グループの所属 Liên kết của nhóm người dùng với nhóm

| Cloud<br>Storage                                                                                                    | Create Group |                                                                                                    |                         | L Test_admin ▼                  |
|----------------------------------------------------------------------------------------------------|--------------|----------------------------------------------------------------------------------------------------|-------------------------|---------------------------------|
| <ul> <li>Home</li> <li>User Configuration</li> <li>Configuration</li> <li>Device<br/>Configuration</li> <li>Information<br/>Configuration</li> <li>Log Information</li> <li>System Config</li> </ul> | < Back       | Primary Group<br>Test<br>Search<br>Not Participated User/Group<br>Narrow Search<br>admin<br>user01<br>user01<br>user02<br>Add >><br>Read-only >:<br>Preview-only :<br>Collete | Participated User/Group |                                 |
|                                                                                                    |              |                                                                                                    |                         | Powered by <u>Proself Ver.5</u> |

| 項目名/Tên mục             | 説明/Giải thích                                                             |
|-------------------------|---------------------------------------------------------------------------|
| 参加しないユーザー/グ             | グループに参加していないユーザー、グループが表示されます。本項                                           |
| ループ(※1)                 | 目下のテキストエリアを使用して、ユーザー/グループの絞り込み検索                                          |
| Người dùng / nhóm không | を行うことができます。Người dùng và nhóm chưa tham gia nhóm được                     |
| tham gia (* 1)          | hiển thị. Bạn có thể sử dụng vùng văn bản bên dưới mục này để tinh chỉnh  |
|                         | tìm kiếm của mình theo người dùng / nhóm.                                 |
| 参加するユーザー/グル             | グループに参加しているユーザー、グループが表示されています。ユー                                          |
| ープ                      | ザー/グループ名の右に表示されているアイコンによってどの権限でグ                                          |
| Người dùng / nhóm tham  | ループに参加しているかを判断することができます。Người dùng và                                     |
| gia                     | nhóm tham gia vào nhóm được hiển thị. Biểu tượng được hiển thị ở bên phải |
|                         | tên người dùng / nhóm cho phép bạn xác định bạn đang tham gia nhóm với    |
|                         | quyền nào.                                                                |
|                         | L UserA                                                                   |
|                         |                                                                           |
|                         | 読書可能。グループフォルダ内でファイルの読み書きを行うことがで                                           |
|                         | きます。Có thể đọc và ghi tệp trong thư mục nhóm.                             |
|                         | LUserA 🗶                                                                  |
|                         |                                                                           |
|                         | 読取専用。グループフォルダ内でファイルのダウンロードのみを行う                                           |
|                         | ことができます。Bạn chỉ có thể đọc tải xuống các tệp trong thư mục nhóm.          |
|                         | UserA 🐵                                                                   |
|                         | 閲覧専用。グループフォルダ内でファイルの閲覧(ブラウザ上でのプレ                                          |
|                         | ビュー表示)のみを行うことができます。Chỉ để xem. Ban chỉ có thể                             |
|                         | duyệt các têp (xem trước trên trình duyệt) trong thư mục nhóm.            |
| 参加 >>                   | ユーザー/グループをグループに読書可能権限で参加させます。「参加                                          |
| Tham gia >>             | しないユーザー/グループ」から対象のユーザー/グループを選択した                                          |
|                         | 状態で「参加 >>」をクリックすると、そのグループが「参加するユ                                          |
|                         | ーザー/グループ」に移動します。Tham gia người dùng / nhóm vào nhóm                       |
|                         | với quyền đọc. Nếu bạn nhấp vào "Tham gia >>" với người dùng / nhóm mục   |
|                         | tiêu được chọn từ "Người dùng / Nhóm không tham gia", nhóm sẽ chuyển      |
|                         | đến "Người dùng / Nhóm để tham gia".                                      |
|                         |                                                                           |
| 読取専用 >>                 | ユーザー/グループをグループに読取専用権限で参加させます。「参加                                          |
| Chỉ đọc >>              | しないユーザー/グループ」から対象のユーザー/グループを選択した                                          |
|                         | 状態で「参加 >>」をクリックすると、そのグループが「参加するユ                                          |
|                         | ーザー/グループ」に移動します。Tham gia cùng người dùng / nhóm vào                       |
|                         | nhóm có đặc quyền chỉ đọc. Nếu bạn nhấp vào "Tham gia >>" với người dùng  |

|            | / nhóm mục tiêu được chọn từ "Người dùng / Nhóm không tham gia", nhóm   |
|------------|-------------------------------------------------------------------------|
|            | sẽ chuyển đến "Người dùng / Nhóm để tham gia".                          |
| 閲覧専用 >>    | ユーザー/グループをグループに閲覧専用権限で参加させます。「参加                                        |
| Chỉ đọc >> | しないユーザー/グループ」から対象のユーザー/グループを選択した                                        |
|            | 状態で「参加 >>」をクリックすると、そのグループが「参加するユ                                        |
|            | ーザー/グループ」に移動します。Tham gia người dùng / nhóm vào nhóm                     |
|            | với quyền chỉ đọc. Nếu bạn nhấp vào "Tham gia >>" với người dùng / nhóm |
|            | mục tiêu được chọn từ "Người dùng / Nhóm không tham gia", nhóm sẽ       |
|            | chuyển đến "Người dùng / Nhóm để tham gia".                             |
| << 外す      | 「参加するユーザー/グループ」から選択したユーザー、グループを外                                        |
| << Loại bỏ | します。Xóa người dùng và nhóm đã chọn khỏi "Tham gia người dùng /          |
|            | nhóm".                                                                  |

※1 既に他グループに参加しているグループは一覧に表示されません。\* Các nhóm đã tham gia các nhóm khác sẽ không được hiển thị trong danh sách.

■ グループの変更(更新)Thay đổi nhóm (cập nhật)

登録されているユーザーの設定を変更する手順をご案内いたします。Chúng tôi sẽ hướng dẫn bạn thủ tục thay đổi cài đặt của người dùng đã đăng ký.

① 設定を変更したグループを選択し、「グループ操作」>「更新」をクリックします。

(1) Chọn nhóm có cài đặt đã được thay đổi và nhấp vào "Hoạt động nhóm"> "Cập nhật".

| Cloud<br>Storage        | Group List                           |                 |         |                |                        | 1           |                            |
|-------------------------|--------------------------------------|-----------------|---------|----------------|------------------------|-------------|----------------------------|
| Home                    | 🕵 Create 🧕 Import 🔬 Export 🧟 Default | 🛐 Group Operate | -       |                |                        |             | Q                          |
| n nome                  | Select All                           | 🗋 Update        |         |                |                        |             | (1/1)3 results             |
| User Configuration      | Group Name 🔿                         | <b>G</b>        | Primary | Undatable User | Create                 | Expiry Date | Disk Quota                 |
|                         | Comment                              | III Delete      | Group   | opuduble osei  | Date                   | Expiry Date | Used                       |
| Configuration           | Admin 🧟 Admin                        | 🔬 Delegate      | Test    |                | 2021/02/12<br>21:17:53 |             | Vnlimited 🔷                |
| Device<br>Configuration | 🧟 Sales                              |                 | Test    |                | 2021/02/12<br>21:17:21 |             | Vnlimited                  |
| Information             | L Support                            |                 | Test    |                | 2021/02/12<br>21:17:43 |             | ✓ Unlimited                |
| Configuration           |                                      |                 |         |                |                        |             |                            |
| E Log Information       |                                      |                 |         |                |                        |             |                            |
| System Config           |                                      |                 |         |                |                        |             |                            |
|                         |                                      |                 |         |                |                        |             |                            |
|                         |                                      |                 |         |                |                        |             |                            |
|                         |                                      |                 |         |                |                        |             |                            |
|                         |                                      |                 |         |                |                        |             |                            |
|                         |                                      |                 |         |                |                        |             |                            |
|                         |                                      |                 |         |                |                        |             | ed by <u>Proself Ver.5</u> |

② 必要箇所を変更し、「更新」ボタンをクリックします。

(2) Thay đổi các bộ phận cần thiết và nhấp vào nút "Cập nhật".

グループ名を変更することはできません。一度、削除し、再度、新規登録を行ってください。 Bạn không thể thay đổi tên nhóm. Vui lòng xóa nó một lần và đăng ký lại.

### ■ グループの削除 Xóa nhóm

グループを削除します。削除対象のグループでグループフォルダを作成している場合、グループ 削除に伴いグループフォルダ内のファイル、フォルダも削除されますのでご注意ください。Xóa nhóm. Xin lưu ý rằng nếu một thư mục nhóm được tạo trong nhóm bị xóa, các tệp và thư mục trong thư mục nhóm cũng sẽ bị xóa khi nhóm bị xóa.

| Cloud<br>Storage     | Group List                           |                 |                  |                |                        | 1           |        |                    |   |
|----------------------|--------------------------------------|-----------------|------------------|----------------|------------------------|-------------|--------|--------------------|---|
|                      | 🕵 Create 🧕 Import 🔔 Export 🧏 Default | 🛐 Group Operate | •                |                |                        |             |        | Q                  | L |
| Thome                | Select All                           | 🗘 Update        |                  |                |                        |             | (1/    | /1)3 results       |   |
| 1 User Configuration | Group Name 🔿<br>Comment              | Delete          | Primary<br>Group | Updatable User | Create<br>Date         | Expiry Date | •      | Disk Quota<br>Used |   |
| Configuration        | ddmin 🦉                              | 🧟 Delegate      | Test             |                | 2021/02/12<br>21:17:53 |             | ~      | Unlimited          | ^ |
| Device               | Sales                                |                 | Test             |                | 2021/02/12<br>21:17:21 |             | ~      | Unlimited          |   |
| Information          | Support                              |                 | Test             |                | 2021/02/12<br>21:17:43 |             | ~      | Unlimited          |   |
| Configuration        |                                      |                 |                  |                |                        |             |        |                    |   |
| 🛱 Log Information    |                                      |                 |                  |                |                        |             |        |                    |   |
| ▶_ System Config     |                                      |                 |                  |                |                        |             |        |                    |   |
|                      |                                      |                 |                  |                |                        |             |        |                    |   |
|                      |                                      |                 |                  |                |                        |             |        |                    |   |
|                      |                                      |                 |                  |                |                        |             |        |                    |   |
|                      |                                      |                 |                  |                |                        |             |        |                    |   |
|                      |                                      |                 |                  |                |                        |             |        |                    | Ŧ |
|                      |                                      |                 |                  |                |                        | Powere      | d by I | Proself Ver.5      | į |

### ■ グループの委譲 Ủy quyền nhóm

グループに対する管理を他の管理者 (存在している場合)、グループオペレーター (存在している 場合) に限定させることができます。委譲が行われたグループは、指定した管理者、グループオ ペレーターからのみグループの更新を行うことができます。Bạn có thể giới hạn quản lý nhóm đối với quản trị viên khác (nếu có) và người điều hành nhóm (nếu có). Nhóm được ủy quyền chỉ có thể được cập nhật bởi quản trị viên hoặc người điều hành nhóm được chỉ định.

| Cloud<br>Storage               | Group List                           |                 |                  |                |                                    | 1           |         |                                                 |   |
|--------------------------------|--------------------------------------|-----------------|------------------|----------------|------------------------------------|-------------|---------|-------------------------------------------------|---|
| 🔶 Home                         | 🕵 Create 🧕 Import 🔔 Export 🧏 Default | 🔄 Group Operate | -                |                |                                    |             |         | 0                                               | 2 |
| User Configuration Group       | Group Name A<br>Comment              | C) Update       | Primary<br>Group | Updatable User | Create<br>Date<br>2021/02/12       | Expiry Date |         | 71)3 results<br>Disk Quota<br>Used<br>Unlimited |   |
| Device<br>Configuration        | ☑ <u>1</u> Sales                     |                 | Test             |                | 21:17:53<br>2021/02/12<br>21:17:21 |             | *<br>*  | Unlimited                                       |   |
| A Information<br>Configuration | Support                              |                 | Test             |                | 2021/02/12<br>21:17:43             |             | ~       | Unlimited                                       |   |
| Log Information                |                                      |                 |                  |                |                                    |             |         |                                                 |   |
|                                |                                      |                 |                  |                |                                    |             |         |                                                 |   |
|                                |                                      |                 |                  |                |                                    |             |         |                                                 |   |
|                                |                                      |                 |                  |                |                                    |             |         |                                                 | Ţ |
|                                |                                      |                 |                  |                |                                    | Powere      | ed by j | Proself Ver.                                    | 5 |